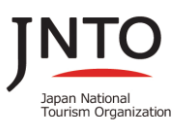

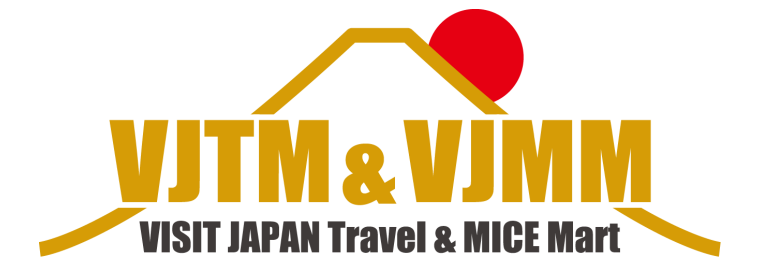

# VISIT JAPAN トラベル & MICE マート 2025 ウェブサイト登録マニュアル 《バイヤー》

## 2025 年 6 月 2 日(月) VISIT JAPAN Travel & MICE Mart 2025 事務局

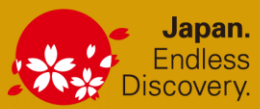

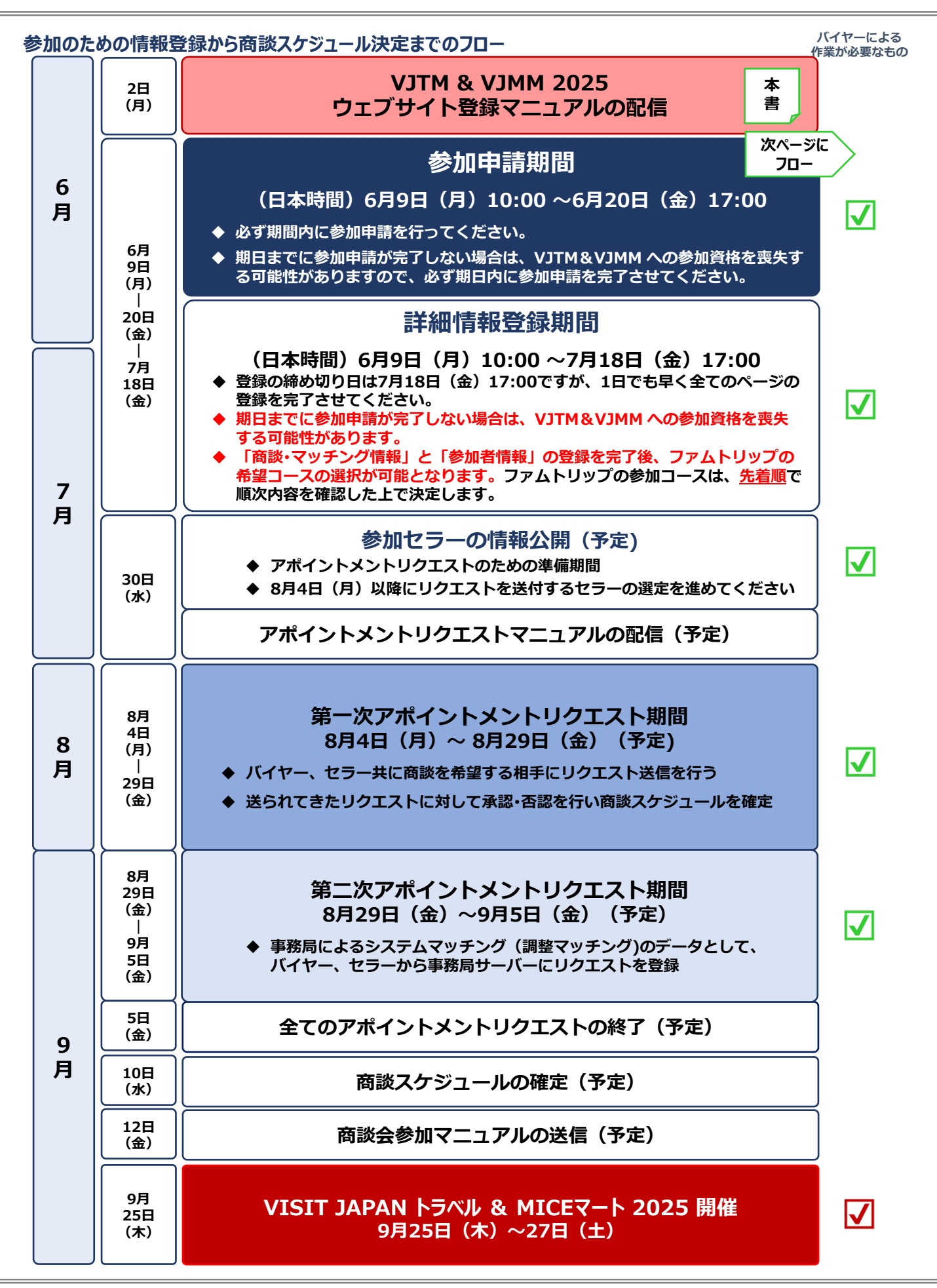

### 参加申請から詳細情報登録までの流れ

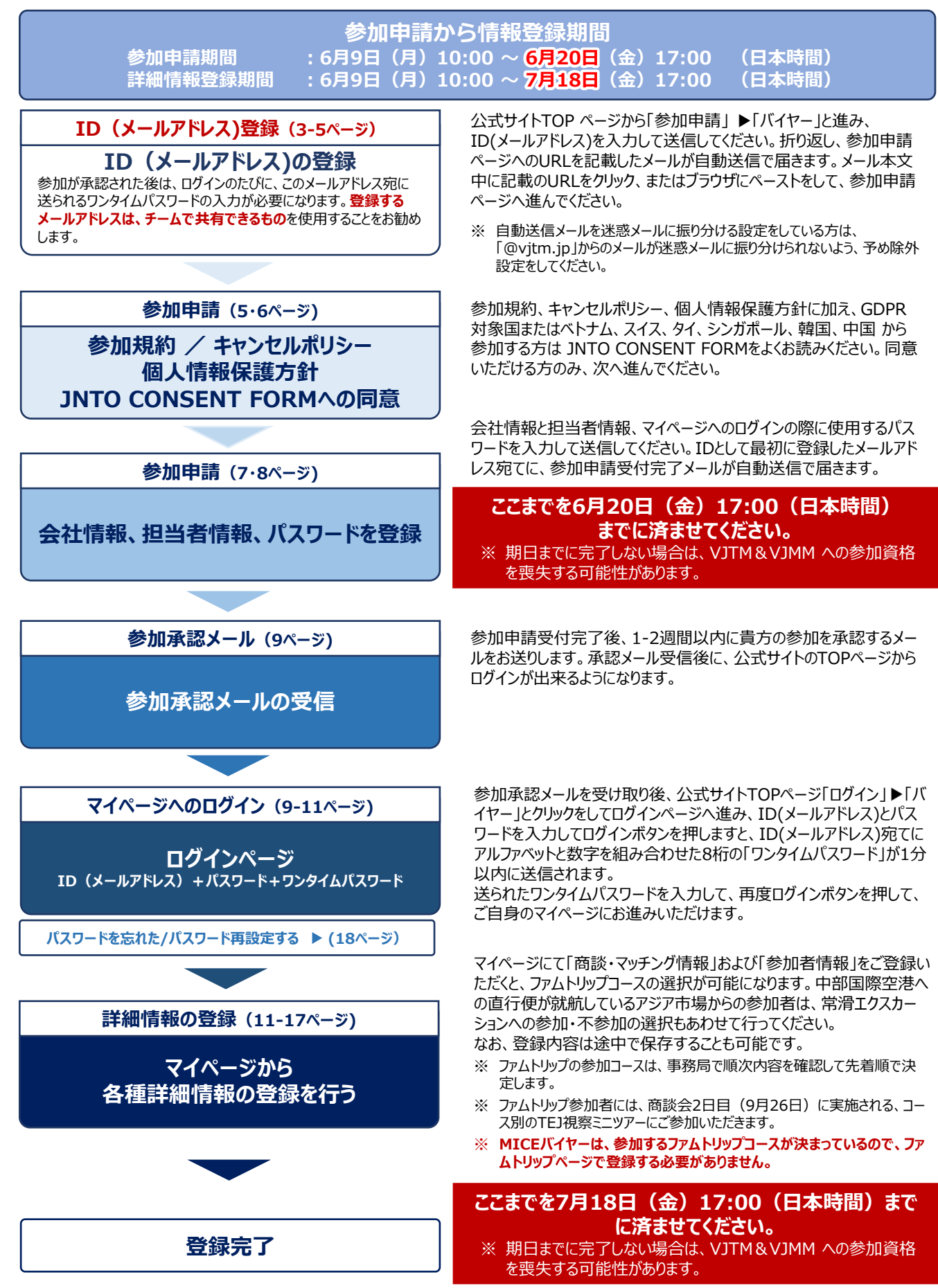

### ID (メールアドレス)の登録の登録

### 下記のURLにアクセスし、VJTM&VJMM2025 公式サイトへ進んでください。

### https://www.vjtm.jp/j/

# 公式サイトTOPページ

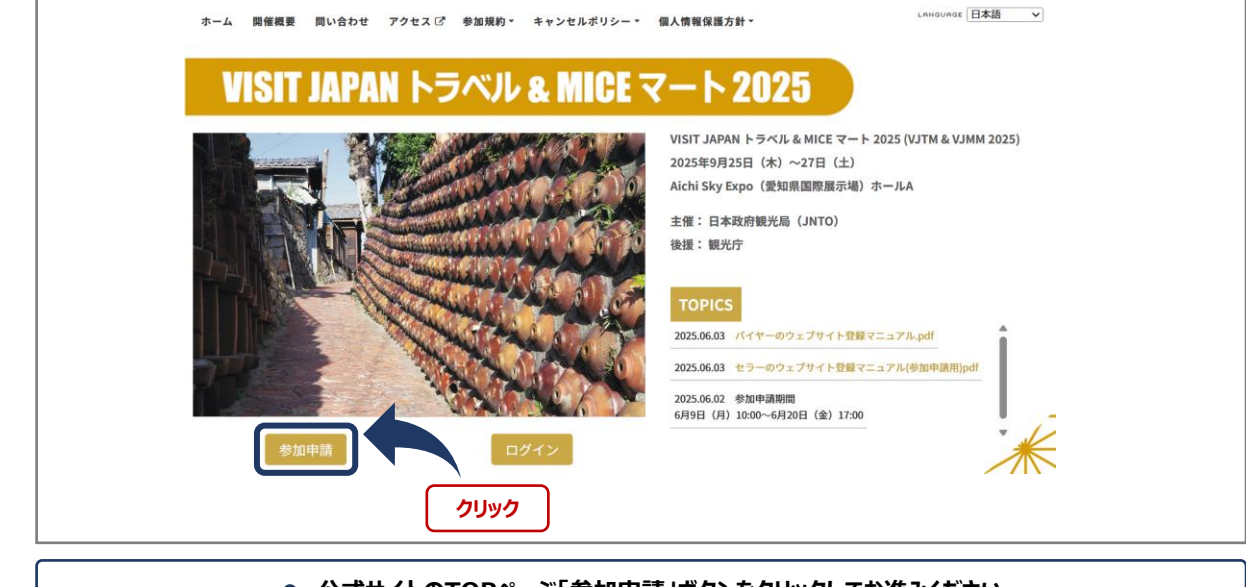

● 公式サイトのTOPページ「参加申請」ボタンをクリックしてお進みください

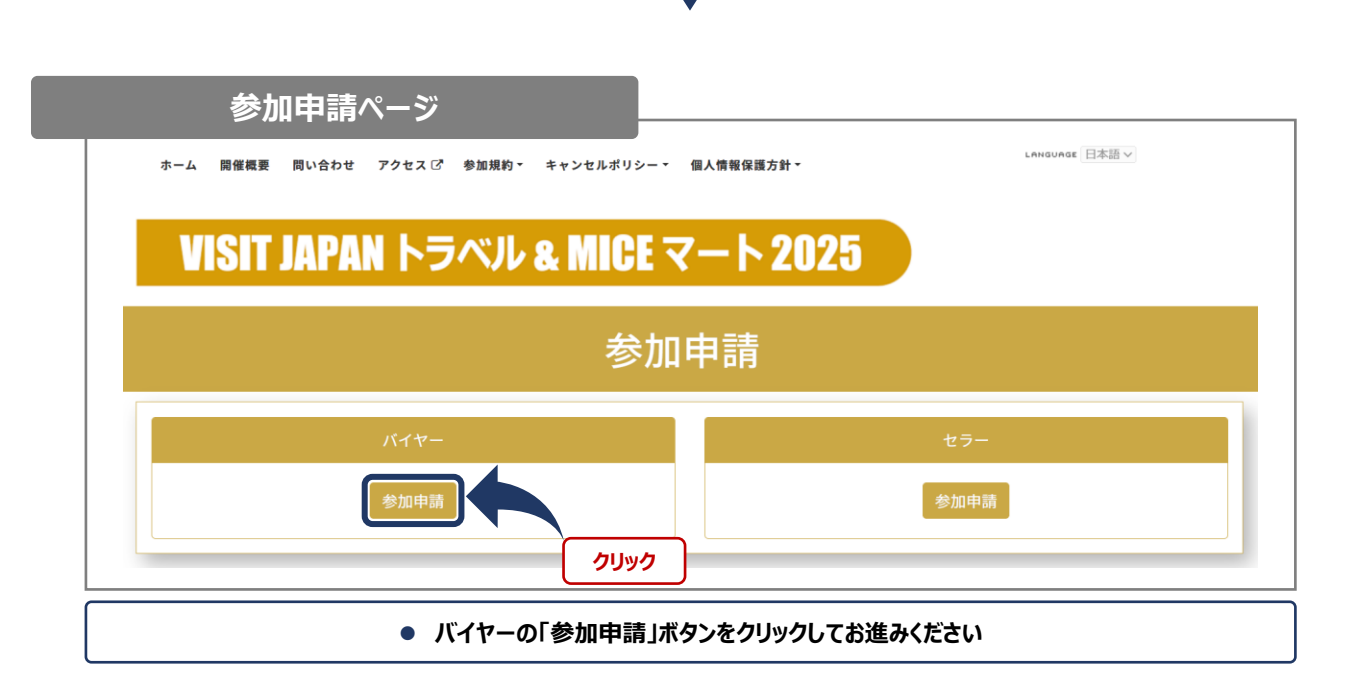

| バイヤー参加                                                                                                    | ]申請                                                                                                    |                    |
|----------------------------------------------------------------------------------------------------|----------------------------------------------------------------------------------------------------|--------------------|
| バイヤーは招待制の†                                                                                                    | Dため、JNTOから招待された方のみ参加申請を行ってください。                                                                                                    |                    |
| メールアドレスを入た<br>お手元に届きました;<br>参加申請期間:2025<br>※2025年6月20日(                                                           | く力して送信していただきますと、参加申請ページのURLを記載したメールが自動返信されます。<br>- メールに記載されたURLにアクセスして、参加申請フォームに必要事項を入力して送信してください。<br>25年6月9日(月)10:00(JST)~6月20日(金)17:00(JST)<br>(金)17:00(JST)までに申請が完了しない場合は、参加キャンセルと見なす場合があります。                                                                                                    |                    |
| 10.0                                                                                                    | メールアドレス (ID) を入力                                                                                                    |                    |
| メールアドレス                                                                                                    |                                                                                                    |                    |
| -                                                                                                    | 確認用メールアドレスを入力                                                                                                    |                    |
| 確認用メールアドレ                                                                                                    |                                                                                                    |                    |
| メールアドレス送信<br>で、迷惑メールフォ<br>どこにも見当たらな                                                                               | 信後、変信メールは通常1分以内に送信されます。1分以上経ってもメールが届かない場合は、貴方のセキュリティ対策で「迷惑メール」フォルダーに入っている可能性がございま<br>サルダーをご確認ください。<br>らない場合は事務局へお問い合わせください。<br>送信                                                                                                    | ドすの                |
| <sup>、</sup> 参加が承言<br>ます。 <mark>登録</mark>                                                                         | 認された後は、ログインのたびに、このメールアドレス宛に送られるワンタイムパスワードの入力が必要<br><mark>まするメールアドレスは、チームで共有できるもの</mark> を使用することをお勧めします。                                                                                                    | 要にな                |
|                                                                                                    | x-ルアドレス                                                                                                    |                    |
|                                                                                                    | Japantip@travelagen.com                                                                                                    |                    |
|                                                                                                    | 同じメールアドレスを入力してください                                                                                                    |                    |
| 8                                                                                                    | 確認用メールアドレス 123456789のtravelagent com                                                                                                    |                    |
|                                                                                                    | 122-120102/@traverageni.com                                                                                                    |                    |
|                                                                                                    | 「確認用メールアドレス」には「メールアドレス」と同じメールアドレスを入力してください。                                                                                                    |                    |
|                                                                                                    | <ul> <li>確認用メールアドレス欄には、上記と同じメールアドレスを入力してください。</li> <li>確認用メールアドレス欄には、上記と同じメールアドレスを入力してください。</li> <li>異なるメールアドレスを入力すると次に進むことが出来ません。</li> <li>ID (メールアドレス)の変更は参加者側からはできません。万が一変更が必要な場合、マイページ作成終了後、buyer@vjtm.jpへお問い合わせください</li> </ul>                                                                                                    |                    |
| メールア                                                                                                    | <ul> <li>確認用メールアドレス欄には、上記と同じメールアドレスを入力してください。</li> <li>確認用メールアドレス欄には、上記と同じメールアドレスを入力してください。</li> <li>異なるメールアドレスを入力すると次に進むことが出来ません。</li> <li>ID (メールアドレス)の変更は参加者側からはできません。万が一変更が必要な場合、マイページ作成終了後、buyer@vjtm.jpへお問い合わせください</li> </ul>                                                                                                    |                    |
| メールア                                                                                                    | <ul> <li>確認用メールアドレス」には「メールアドレス」と同じメールアドレスを入力してください。</li> <li>確認用メールアドレス欄には、上記と同じメールアドレスを入力してください。</li> <li>異なるメールアドレスを入力すると次に進むことが出来ません。</li> <li>ID (メールアドレス)の変更は参加者側からはできません。万が一変更が必要な場合、マイページ作成終了後、buyer@vjtm.jpへお問い合わせください</li> </ul>                                                                                                    |                    |
| メールア                                                                                                    | <ul> <li>確認用メールアドレス欄には、上記と同じメールアドレスを入力してください。</li> <li>確認用メールアドレス欄には、上記と同じメールアドレスを入力してください。</li> <li>異なるメールアドレスを入力すると次に進むことが出来ません。</li> <li>ID (メールアドレス)の変更は参加者側からはできません。万が一変更が必要な場合、マイページ作成終了後、buyer@vjtm.jpへお問い合わせください</li> </ul>                                                                                                    |                    |
| メールア<br>バイヤー参加<br>メールアドレスのご<br>自動返信メールにで<br>まだ、参加申請は完                                                             | <ul> <li>「確認用メールアドレス」には「メールアドレス」と同じメールアドレスを入力してください。</li> <li>● 確認用メールアドレス欄には、上記と同じメールアドレスを入力してください。</li> <li>● 異なるメールアドレスを入力すると次に進むことが出来ません。</li> <li>◆ ID (メールアドレス) の変更は参加者側からはできません。万が一変更が必要な場合、マイページ作成終了後、buyer@vjtm.jpへお問い合わせください。</li> </ul> ドレス送信完了ページ 「ドレス送信完了ページ 「第四番りがとうごびいます。 「第四番りがとうごびいます。 「※回番りがとうごびいます。 「※回番りがとうごびいます。 「※回番りがとうごびいます。 ※回転着などのによりからにますので、メールが届きましたら参加申請ページへアクセスしていただき、必要項目への入力をして送信してください。                                                                                                    |                    |
| メールア<br>メールアドレスのご<br>自動返信メールにで<br>まだ、参加申請は完<br>メールアドレス送<br>で、迷惑メールフ;<br>どこにも見当たられ                                 | Richard Docutave age in the only      Richard Docutave age in the only      Richard Docutave age    | ますの                |
| メールア<br>バイヤー参加<br>メールアドレスのご<br>自動返信メールにで<br>また、参加申請は完<br>、<br>メールアドレス送<br>で、 達感メールフ<br>とこにも見当たらな                  | Retronouge date degencion     Retronouge date degencion     Retronouge date degencion     Retronouge date degencion     Retronouge date degencion     Retronouge date degencion     Retronouge date degencion     Pacific Action     Retronouge date degencion     Pacific Action     Pacific Action     Pacific Action     Do (メールアドレス欄には、上記と同じメールアドレスを入力してください     Back Schurp File Action     Do (メールアドレスを入力すると次に進むことが出来ません     Do (メールアドレス) の変更は参加者側からはできません。万が一変更が必要な     gack Schurp File     Pacific Action     Pacific Action | <u>ますの</u><br>レが届き |
| メールア<br>バイヤー参加<br>メールアドレスのご<br>自動波信メールにで<br>まだ、参加申請は完<br>マ、運感メールフア<br>どこにも見当たらな<br>シールアドレ<br>ます。<br>シールアドレ<br>ます。 | 「確認用メールアドレス」には「メールアドレス」と同じメールアドレスを入力してください。                                                                                                    | よすの                |

### ▶ 参加申請

### 参加申請フォームURLのご案内メール

### メールタイトル : VJTM & VJMM 2025 参加申請URLのご案内

この度の仮登録、誠にありがとうございます。 VISIT JAPANトラベル& MICEマート2025への本参加申請をご案内します。 下記のリンクをクリックし、参加規約、キャンセルポリシー、プライバシーポリシーをよくお読みください。 また、EEA、イギリス、ベトナム、スイス、タイ、シンガポール、韓国、中国にお住まいの方は、JNTO CONSENT FORMもご確認ください。 ご同意いただけましたら、参加申請ページへお進みください。 個別URLをクリック

https://www.vjtm.jp/j/registration\_buyer.php=3b138dfe6423049a0

- ご案内メールには参加申請フォームのURLが記されております。このURLをクリックするか、ブラウザに貼り付けて、参加申請フォームのページへ進んでください。
- このURLはご登録いただいたID(メールアドレス)に紐付けて自動で発行される固有のものであり、登録メールアドレス以外からの参加申請は出来ません。

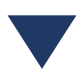

### 参加規約/キャンセルポリシー/個人情報保護方針/JNTO CONSENT FORMへの同意

| <br> |
|------|
|      |

以下の国からの参加であるか、そうでないかをお選びください。

GDPR対象国(欧州経済領域(EEA)、イギリス)、ベトナム、スイス、タイ、シンガポール、韓国、中国

バイヤー参加規約・キャンセルポリシー・個人情報保護方針(上記の国からの参加の方は「JNTO CONSENT FORM」も)を お読みいただき、それぞれに同意の上、「次に進む」をクリックしてください。

以下の国からの参加であるか、そうでないかをお選びください。(必須)

○ GDPR対象国(欧州経済領域(EEA)、イギリス)、ベトナム、スイス、タイ、シンガポール、韓国、中国からの参加。
 ○ 上記の国以外からの参加。

 GDPR対象国(欧州経済領域(EEA)、イギリス)、 ベトナム、スイス、タイ、シンガポール、韓国、中国からの 参加であるか、そうでないかを最初に選択してください

|                | < EEA Participa | ting Countries > |          |
|----------------|-----------------|------------------|----------|
| Austria        | Finland         | Latvia           | Portugal |
| Belgium        | France          | Liechtenstein    | Romania  |
| Bulgaria       | Germany         | Lithuania        | Slovakia |
| Croatia        | Greece          | Luxembourg       | Slovenia |
| Cyprus         | Hungary         | Malta            | Spain    |
| Czech Republic | Iceland         | Netherlands      | Sweden   |
| Denmark        | Ireland         | Norway           |          |
| Estonia        | Italy           | Poland           |          |

### 参加規約/キャンセルポリシー/個人情報保護方針/JNTO CONSENT FORMへの同意のつづき

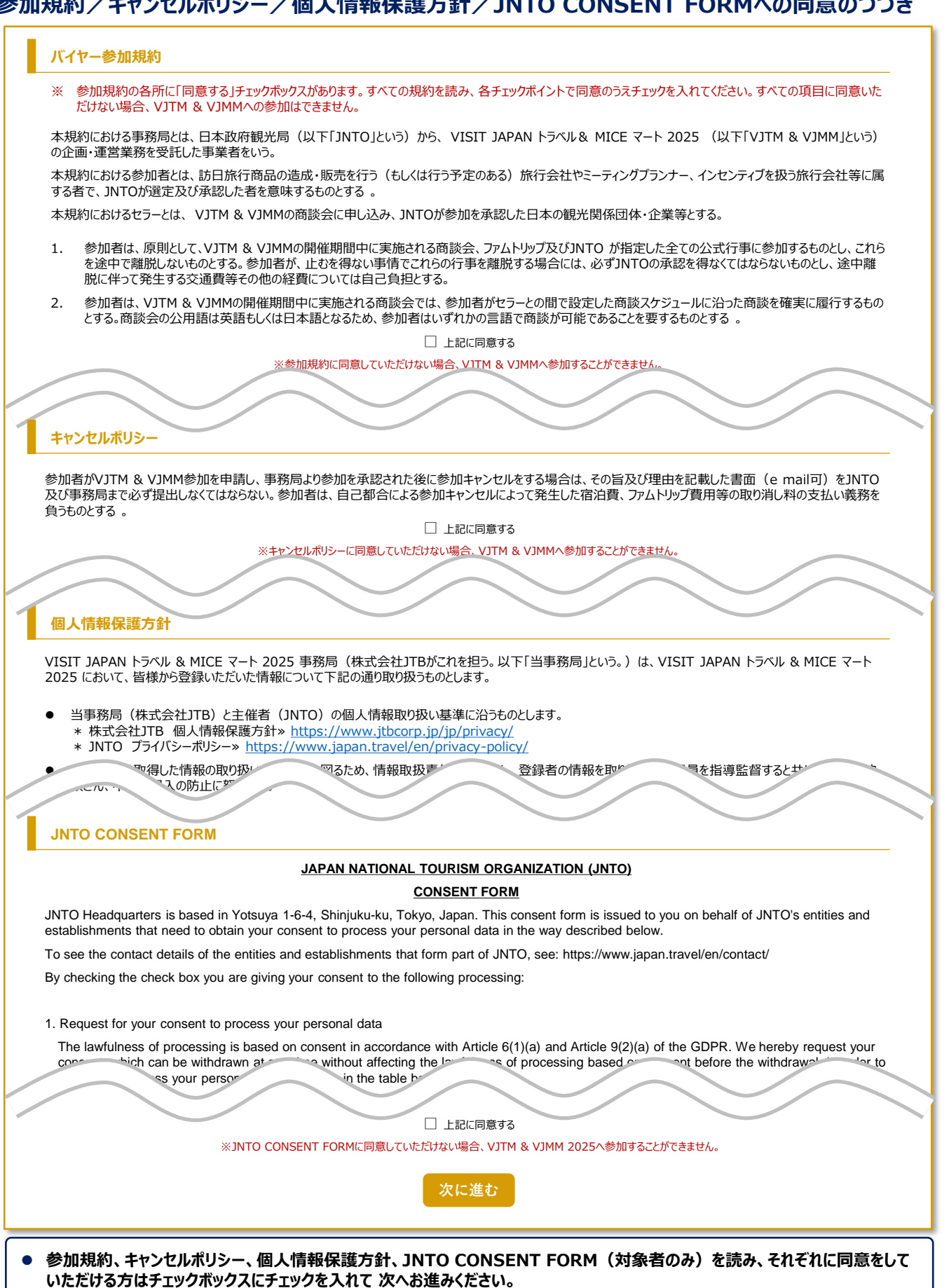

参加申請フォームは英字で入力してください。『社名(母国語)』のみオリジナルの言語で使用する文字で社名を入力してください。
 全ての必須項目の入力が終わったら「確認」ボタンを押し、確認ページで登録内容を確認後、「送信」ボタンを押してください。

### バイヤー参加申請

### 注)ご記入は全て英語でお願いします。

以下の参加申請フォームの各項目に情報をご入力ください。 ※項目に「\*」が付いている情報はセラーに公開されます。

| GDPR等対象国                                           | GDPR対象国(欧州経済領域(EEA)、イギリス)、ベトナム、スイス、タイ、シンガポール、韓国、中国からの参加。                                                                                                    |
|----------------------------------------------------|----------------------------------------------------------------------------------------------------|
| 参加規約<br>キャンセルポリシー<br>個人情報保護方針<br>JNTO CONSENT FORM | 図 同意する       参加規約         図 同意する       キャンセルポリシー         図 同意する       個人情報保護方針         図 同意する       JNTO CONSENT FORM                                                                                                    |
| JNTO事務所                                            | <ul> <li>メリカロのどの事務所からの勧誘ですか?</li> <li>ソウル ○北京 ○上海 ○広州 ○成都 ○香港 ○台湾 ○パンコク ○シンガポール</li> <li>クアラルンプール ○ジャカルタ ○マニラ ○ハノイ ○デリー ○シドニー ○ニューヨーク ○ロサンゼルス</li> <li>トロント ○メキシコ ○ローマ ○ロンドン ○マドリード ○フランクフルト ○パリ ○ドバイ</li> <li>○ストックホルム ○東京本部</li> </ul>                                                                                                    |
| 社名(英語)*                                            |                                                                                                    |
| 社名(母国語)*                                           | ※ 母国語で入力してください                                                                                                    |
| オフィス所在国・地域*                                        | ・韓国         ・中国         ・台湾         ・香港         ・9イ           ・シンガポール         ・マレーシア         ・インドネシア         ・フィリピン         ・ペトナム           ・インド         ・オーストラリア         ・ニュージーランド         ・アメリカ         ・カナダ           ・メキシコ         ・ブラジル         ・イギリス         ・フランス         ・ドイツ           ・イタリア         ・スペイン         ・オランダ         ・スイス         ・スウェーデン           ・デンマーク         ・フィンランド         ・ノルウェー         ・アラブ首長国連邦         ・サウジアラビア           ・カタール         ・オマーン         ・パーレーン         ・クェート         ・イスラエル           ・トルコ         ・アイルランド         ・ベルギー         ・オーストリア         ・その他 |
| 取り扱い商品*                                            | <ul> <li>□個人旅行</li> <li>□団体旅行</li> <li>□パッケージツアー</li> <li>□教育旅行</li> <li>□企画旅行</li> <li>□MICE</li> <li>□クルーズ</li> <li>□CTA</li> <li>□その他</li> </ul>                                                                                                    |
| 日本の営業拠点                                            | 日本に貴社の営業拠点がありますか。<br>○ある     ○ない                                                                                                    |
| 訪日旅行の取扱い実績                                         | 過去に訪日旅行を取扱ったことはありますか?                                                                                                    |
| パスワード                                              | <ul> <li>※ パスワ ・・・・・・・・・・・・・・・・・・・・・・・・・・・・・・・・・・・</li></ul>                                                                                                    |
| パスワード(確認)                                          | ※ ※確認のため、同じパスワードをもう一度ご入力ください。                                                                                                    |
|                                                    | 確認                                                                                                    |

### ◆ 参加申請

### 参加申請受付完了のメール

### メールタイトル: VJTM & VJMM 2025 への参加申請を受け付けました

VISIT JAPANトラベル & MICE マート 2025 への参加申請を受け付けました。 参加申請の結果は約1~2週間程度でメールにてお知らせしますので、必ず 7月18日(金)17:00(JST) までに、メールに記載のURLから本登録を完了してください。

※参加承認または否認の通知メールは自動送信となるため、セキュリティ対策を行っている場合「迷惑 メール」フォルダーに振り分けられる場合があります。ご注意ください。

- 参加申請フォームの全ての項目を入力し、内容を確認していただいた後、「送信」ボタンを押してください。
   折り返し、自動返信メールで参加申請の受付を完了したメールが送られますので確認してください。
- 参加申請の受付完了をお伝えするメールは、VJTM & VJMM 2025 への参加を承認する通知ではありませんので注意してください。
- 参加申請送信後、1~2週間程度で参加を「承認する」か「否認する」かのメールを送ります。
- 参加が承認された方は、「ログイン」ボタンからID(登録したメールアドレス)と、ご自身で決めたパスワードを入力してマイページにログインし、引き続き各種詳細情報を登録してください。

### 参加承認のメール

### メールタイトル: VJTM & VJMM 2025 参加承認について

この度は、VISIT JAPANトラベル& MICEマート2025 バイヤーへ参加申請をいただき、誠にありがとうございます。

公式ホームページの <u>https://www.vjtm.jp/</u>よりログインしていただき、各種詳細情報を7月18日(金) 17:00(JST)までにご入力ください。

 https://www.vjtm.jp/j/

 > ログインの際は登録メールアドレス(ID)宛てに送られてくるメールを受信できる環境で行ってください

 > 登録メールアドレス(ID)宛てに送られるワンタイムパスワードの入力が必須となります

|                                                      | APAN トラベル &       | MICEマート2025<br>VISIT JAPAN トラベル& MICE                                                                                                    | 7− F 2025 (VJTM & VJMM 2025)                           |
|------------------------------------------------------|-------------------|----------------------------------------------------------------------------------------------------|--------------------------------------------------------|
|                                                      |                   | 2025年9月25日(未)~27日(           Aichi Sky Expo(登知県国際課:<br>主催:日本政府観光局(JNTO)           後援:観光庁<br>(予定)           TOPICS           202506.03 パイヤーのウェブサイト1           202506.03 セラーのウェブサイト1 | 上)<br>元場)ホールA<br>空録マニュアル-pdf<br>-<br>2gマニュアル(参加申請用)pdf |
| <ul> <li>※加申</li> <li>公式サイトの<sup>-1</sup></li> </ul> | ■<br>「OPページ「ログイン」 | 2025.06.02 参加申請期間<br>6月9日 (月) 10:00~6月20日 (金)<br>クリック<br>はボタンをクリックしてお進る                                                                                                    | <sup>17:00</sup>                                       |

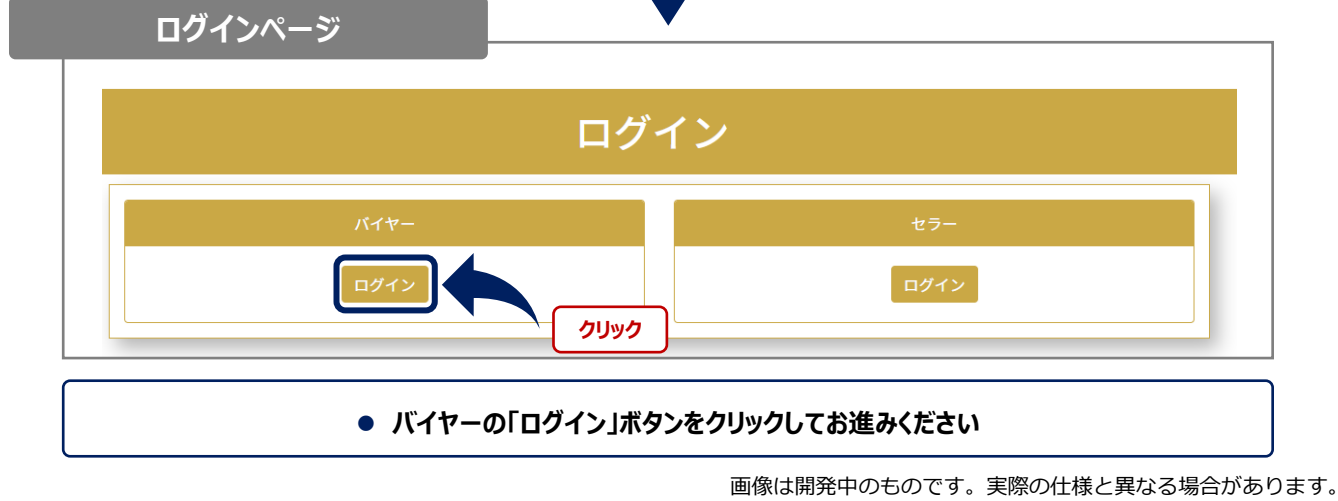

◆ マイページへのログイン

# IDとパスワード入力ページ

|           | ログイン                                                       |  |
|-----------|------------------------------------------------------------|--|
| ログイン      |                                                            |  |
| バイヤー様     |                                                            |  |
| IDとパスワー   | ードを入力した後、「ログイン」ボタンを押して下さい。                                 |  |
| ログインID () | xールアドレス): パスワードを入力                                         |  |
| パスワード:    |                                                            |  |
|           | ロガイン                                                       |  |
| パスワードをお   | i忘れの方/パスワード再設定はこちら<br>クリック                                 |  |
|           | <ul> <li>● 最初に登録をしたID(メールアドレス)とパスワードでログインしてください</li> </ul> |  |

| ログイン               |                                       |  |
|--------------------|---------------------------------------|--|
| バイヤー様              |                                       |  |
| ご登録いただいたメールアドレス宛にお | 送りしたワンタイムパスワードを入力し、「ログイン」ボタンを押してください。 |  |
|                    |                                       |  |
|                    |                                       |  |

- ID(メールアドレス)とパスワードを入力するとワンタイムパスワード入力ページが表示されます。
- 登録したメールアドレス(ID)宛てにワンタイムパスワードを通知するメールが送られますので早急にご確認ください。

ワンタイムパスワード通知メール

ワンタイムパスワード入力ページ

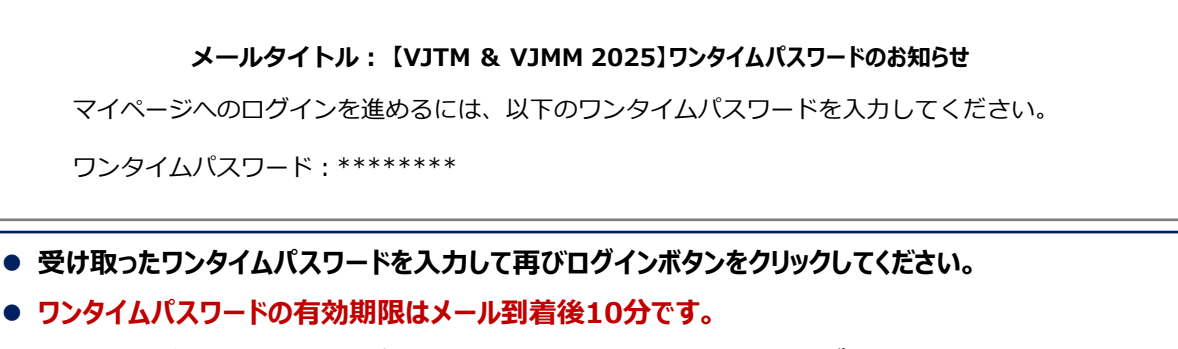

● 有効期限が過ぎたワンタイムパスワードは無効になりますので、再度ログインからやり直してください。

◆ マイページへのログイン

### 詳細情報登録締切 7月18日(金)17:00(日本時間) ウェブサイト登録マニュアル 《バイヤー》

| ワンタイムパスワート                                 | ぶ入力ページ                                                                                                    |             |
|--------------------------------------------|----------------------------------------------------------------------------------------------------|-------------|
|                                            | ログイン                                                                                                    |             |
| <mark>ログイン</mark><br>バイヤー様<br>ご登録いただいが     | とメールアドレス宛にお送りしたワンタイムパスワードを入力し、「ログイン」ボタンを押してください。<br>───────────                                                                                                    |             |
| 729744/327-1                               | **<br>ログイン ワンタイムパスワードを入力 クリック                                                                                                    |             |
| マイページ<br>Company Name                      | 登録番号:2***                                                                                                    |             |
| のAL9C<br>7月18日(金)17:00(E<br>ファムトリップの参加希望コー | 日本時間)までに全ての項目の登録を完了させてください。<br>スは、「商談・マッチング情報」、「参加者情報」の登録が完了後、選択可能となります。                                                                                                    |             |
| 登録情報                                       | ステータス                                                                                                    | 登録情報        |
| 初期登録                                       | 登録済み<br>※ 登録締め切りは7/18(金)17:00(JST)です。                                                                                                    | 扁集画面へ       |
| 商談・マッチング情報                                 | 登録を完了させてください<br>※ 登録締め切りは7/18(金)17:00(JST)です。 クリック ▶                                                                                                    | 入力・編集画面へ    |
| 参加者情報                                      | 登録を完了させてください<br>※ 登録締め切りは7/18(金)17:00(JST)です。 クリック ▶                                                                                                    | 入力・編集画面へ    |
| <u>ጋ</u> ァムトリップ                            | <ul> <li>登録を完了させてください</li> <li>※「商談・マッチング情報」「参加者情報」の登録を先に完了させてください。ファムトリップの登録は、上記2つの登録完了後に「入力・編集画面」に進めます。</li> <li>※事前確認の際、「ファムトリップの参加なし」とした方も、ファムトリップの登録は必要です。</li> <li>※ファムトリップの参加コースは、登録順に順次内容を確認して決定いたします。</li> <li>※登録締め切りは7/18(金) 17:00 (JST) です。</li> </ul> | 入力・編集画面へ    |
| 常滑エクスカーション                                 | 登録を完了させてください           ※常滑エクスカーションは、英語コース25名、中国語コース25名の計50名を、先着順で受け付けます。           ※登録締め切りは7/18(金)17:00(JST)です。                                                                                                    | 入力・編集画面へ    |
|                                            | 常滑エクスカーション欄は対象者のマイペーション                                                                                                    | ジにのみ表示されます。 |

- ●「商談・マッチング情報」と「参加者情報」の登録を完了させてください。これらの登録が完了すると、「ファムトリップの希望コースの選択」が可能になります。
- ファムトリップの参加コースは、内容を確認した上で先着順で決定します。(時差を考慮して、48時間単位で抽選となりますので、時差による有利・不利はありません。)
- ●「商談・マッチング情報」と「参加者情報」の登録が完了しないと、ファムトリップの希望コースを登録できません。登録しないまま登録締め切りを迎えた場合、ファムトリップへ参加ができません。
- MICEバイヤーの方は、参加するファムトリップコースが決まっているので、コースを選択する必要はありません。
- <u>ファムトリップ参加者には、商談会2日目(9月26日)に実施される、コース別のTEJ視察ミニツアーにご参加いただき</u> <u>ます。</u>
- 常滑エクスカーションの参加対象者は、中部国際空港に直行便が就航しているアジア市場のバイヤーとなります。
- 常滑エクスカーションへの参加登録は、対象者のみが行うことができます。先着50名までとなりますので、該当する方は 参加・不参加のいずれかを選択してください。

### 商談・マッチング情報

### 注)ご記入は全て英語でお願いします。

下記フォームに必要項目を入力の上、下記の「更新する」ボタンをクリックしてください。 ※このページにご入力いただく内容は全てセラーに公開されます。

| セラー向けPRコメント<br>※必須                                                   | <ul> <li>※ この情報はアポイントメントリクエストをする際の資料に反映されます。貴社の特徴、営業方針、訪日旅行の取扱状況、<br/>特に入手したい情報等をご入力ください。</li> <li>※ 文字数の制限はありません。</li> </ul>                                                                                                    |
|----------------------------------------------------------------------|----------------------------------------------------------------------------------------------------|
| シンボルマーク<br>ロゴ画像アップロード<br>※ 任意                                        | <ul> <li>※ セラーに公開する詳細情報ページに表示する貴社のシンボルマーク画像やロゴ画像(1MB以内のJPEGファイル)をアップロードしてください。</li> <li>※ 下記「ファイルを選択」ボタンをクリックして添付する画像を指定してください。</li> <li>ファイルを選択</li> </ul>                                                                                                    |
| PR画像アップロード<br>※任意                                                    | <ul> <li>※ 貴社をPRしたり、イメージを伝えたりできる画像(1MB以内のJPEGファイル)をアップロードしてください。</li> <li>※ ここでアップロードされた画像は詳細情報ページで表示されます。</li> <li>※ 下記「ファイルを選択」ボタンをクリックして添付する画像を指定してください。</li> <li>ファイルを選択</li> <li>ファイルを選択</li> <li>ファイルを選択</li> </ul>                                                                                                    |
| 資料アップロード<br>※任意                                                      | <ul> <li>※ セラーに渡す資料や商談会で使用するデータ等をアップロードしてください(合計容量30MBまで/上限10ファイル)。</li> <li>※ アップロードしたデータ容量の合計が30MBに達しますと、10ファイル以内でもファイルのアップロードが出来なくなります。ご注意ください。</li> <li>アップロード可能ファイル</li> <li>PDF (pdf)、Word (doc/docx)、Excel (xls/xlsx)、Powerpoint (ppt/pptx)</li> <li>画像 (png / jpg / jpeg / gif / tif / tiff)</li> <li>ファイルを選択</li> <li>ファイルを選択</li> </ul> |
| 興味のあるテーマ<br>※必須                                                      | <ul> <li>□ サステナブルツーッ, □ アドベンチャー, ゴガストロノミーツーリズム □ 産業観光</li> <li>□ グリーンツーリズム (農泊など) □ ラグジュアリー □ 経済的な旅行 □ 教育旅行</li> <li>□ MICE (インセンティブ旅行) □ その他</li> </ul>                                                                                                    |
| 商談時に提示してほしい情報<br>※任 <mark>意</mark>                                   | <ul> <li>□ 旅行商品、商材の具体的な内容</li> <li>□ 小国語対応の状況</li> <li>□ 分国語対応の状況</li> <li>□ 行程(旅程)</li> <li>□ 仕入の方法</li> <li>□ 受入容量(キャパシティ)</li> <li>□ その他</li> </ul>                                                                                                    |
|                                                                      | 更新する                                                                                                    |
| <ul> <li>入力が終わったら「更新</li> <li>入力途中であっても「更<br/>開することができます。</li> </ul> | する」ボタンをクリックして、情報の登録を行ってください。<br>新する」ボタンをクリックすると、そこまでに入力した情報が登録され、次回はその続きから再                                                                                                    |
|                                                                      | 画像は開発中のものです。実際の仕様と異なる場合があります                                                                                                    |

### ● 参加者情報のページでは、商談会に参加する方の情報を入力してください。

| P: 20:24 - CuC/29 #TIPE A JUDYA TERTIFICIAL STATE A JUDYA TERTIFICIAL STATE A JUDYA TERTIFICAL STATE A JUDYA TERTIFICAL STATE  | 参加者情報                               |                                                                                                    |
|----------------------------------------------------------------------------------------------------|-------------------------------------|----------------------------------------------------------------------------------------------------|
| FBC / TALAGE #FARE A, SUPER A SUPER A S | 注)ご記入は全て英語でお願                       |                                                                                                    |
| Bitscher Bitscher Bissen Bissen Bi | ト記ノオームに必要事項を入力のつ<br>必須項目は記入漏れがあると登録 | っえ、「更新する」ホタンをグリックしてくたさい。<br>が完了されません。期日までに必ずご記入ください。                                                                                                    |
| Bitadebiateda                                                                                                    | 商談会参加者氏名<br>※必須                     |                                                                                                    |
| 諸公会参約前後30m         □           2538         □           2538         □           2538         □           2548         □           2548         □           2549         □           2549         □           2549         □           2540         □           2540         □           2541         □           2541         □           2541         □           2541         □           2541         □           2541         □           2541         □           2541         □           2551         □           2551         □           2551         □           2551         □           2551         □           2551         □           2551         □           2551         □           2552         □           2553         □           2553         □           2553         □           2553         □           2553         □           2554         □ </th <th>商談会参加者部署<br/>※必須</th> <th></th>                                                                                                    | 商談会参加者部署<br>※必須                     |                                                                                                    |
| ВХАВЧ<br>КОДИ                                                                                                    | 商談会参加者役職<br>※必須                     |                                                                                                    |
| ##waskaff                                                                                                    | 電話番号<br>※必須                         |                                                                                                    |
| 諸航中の連絡先       ** 日本滞在中に使用する携帯電話の曲号をご入力びださい。         メールアトレス                                                                                                    |                                     |                                                                                                    |
| エールアドレス<br>まさま       ************************************                                                                                                    | 渡航中の連絡先<br>※ <mark>任意</mark>        | ※ 日本滞在中に使用する携帯電話の番号をご入力ください。                                                                                                    |
| 前該会対応言語<br>**#34       ** 全なの言語についてお答え代だい、         英語       ○ネイディブ       ○ビジネスレベル       ○日常会話レベル       ○不可         中国語(繁休字)       ○ネイディブ       ○ビジネスレベル       ○日常会話レベル       ○不可         中国語(繁休字)       ○ネイディブ       ○ビジネスレベル       ○日常会話レベル       ○不可         中国語(繁休字)       ○ネイディブ       ○ビジネスレベル       ○日常会話レベル       ○不可         ・       商該会の公用語は英語と日本語です。       **       ●日常会話レベル       ○不可         ・       商該会の公用語は英語と日本語です。       ●日常会話レベル       ○不可         ・       ●日常会話レベル       ○不可       ●日常会話レベル       ○不可         ・       ●日常会話レベル       ○不可       ●日常会話レベル       ○不可         ・       ●日常会話レベル       ○不可       ●日常会話レベル       ○不可         ・       ●「おしつきれですがのま       ●日常会話レベル       ○不可         ・       ●日常会話レベル       ●日常会話レベル       ○不可         ・       ●日常会話レベル       ●日常会話レベル       ●日常会話レベル       ●日常会話レベル         ・       ●日常会話レベル       ●日常会話レベル       ●日常会話レベル       ●日常会話レベル         ・       ●日行る相に考       ●日常会話レベル       ●日常会話レベル       ●日常会話レベル         ・       ●日行るの目信       ●日常会話レベル       ●日常会話レベル       ●日         ・       ●日常会話レベル       ●日       ●日                                                                                                    | メールアドレス<br>※必須                      |                                                                                                    |
| 商誌会の同行者       ※ 原則、1社につき1名の参加ですが、適訳やサポート等で2人以上が商談に参加したい場合は同行者ありにチェックを<br>付けてください。         ※ INTOからは1社につき1名分の宿泊費・飲食費・会場への交通手段(パス)しか提供しません。同行者は全て自<br>ご負担で滞在し、直接商談会場にお越しいただくことになります。会場の受付で、入場のための入場パスのみ提供し<br>ます。上記の点をでブチの上、同行者の有無・人数をご入力ください。         ※ 「同行者抗いない         ● 同行者がいる         ※ WTO         ● 同行者がいる         ● 同行者がいる         ● 同行者がいる         ● したの当てはまる項目にチェックを入れてください。         **         ● 上記以外の内容は必っなでいいしごちらんご入力ください。         注)ご入力は英語でお願いします。         ● 読載の         ● 原新する                                                                                                    | 商談会対応言語<br>※必須                      | ※ 全ての言語についてお答えください。         英語       〇ネイティブ       〇ビジネスレベル       〇日常会話レベル       〇不可         日本語       〇ネイティブ       〇ビジネスレベル       〇日常会話レベル       〇不可         中国語(繁体字)       〇ネイティブ       〇ビジネスレベル       〇日常会話レベル       〇不可         中国語(簡体字)       〇ネイティブ       〇ビジネスレベル       〇日常会話レベル       〇不可         韓国語       〇ネイティブ       〇ビジネスレベル       〇日常会話レベル       〇不可         ※ 商談会の公用語は英語と日本語です。       ●       ●       ●       ● |
| 保険の加入可否       以下の当てはまる項目にチェックを入れてください。         **       上記以外の内容は必っ、このしこちらへご入力ください。         注)ご入力は英語でお願いします。       注)ご入力は英語でお願いします。         更新する                                                                                                    | 商談会の同行者<br>※必須                      | <ul> <li>※ 原則、1社につき1名の参加ですが、通訳やサポート等で2人以上が商談に参加したい場合は同行者ありにチェックを<br/>付けてください。</li> <li>※ JNTOからは1社につき1名分の宿泊費・飲食費・会場への交通手段(バス)しか提供しません。同行者は全て自<br/>己負担で滞在し、直接商談会場にお越しいただくことになります。会場の受付で、入場のための入場バスのみ提供し<br/>ます。上記の点をご了承の上、同行者の有無・人数をご入力ください。</li> <li>○ 同行者はいない</li> <li>○ 同行者がいる</li> </ul>                                                                                                    |
| その他の特記事項<br>****         生記以外の内容は必要に心しておらへご入力がださい。<br>注)ご入力は英語でお願いします。         上記以外の内容は必要に心しておらへご入力がださい。         注)ご入力は英語でお願いします。    更新する                                                                                                    | 保険の加入可否<br>※必須                      | 以下の当てはまる項目にチェックを入れてください。<br>*考                                                                                                    |
| 更新する                                                                                                    | その他の特記事項<br>※征欄                     | 上記以外の内容は必要にかしこちらへご入力ください。<br>注)ご入力は英語でお願いします。                                                                                                    |
|                                                                                                    |                                     | 更新する                                                                                                    |

### ◆ 詳細情報の登録

### 詳細情報登録締切 7月18日(金)17:00(日本時間) ウェブサイト登録マニュアル《バイヤー》

### セラーに公開されるバイヤーの詳細情報ページ(イメージ)

| シンボルマーク<br>ロゴ<br>CO | stration number :<br>mpany Nar                                                       | 2***<br>ne                                                                   |                                           | Follow Company Name                                 |
|---------------------|--------------------------------------------------------------------------------------|------------------------------------------------------------------------------|-------------------------------------------|-----------------------------------------------------|
| PR画像 01             | PR画像 02                                                                              | PR画像 03                                                                      |                                           | PR動画                                                |
| セラー向けPRコメント         |                                                                                      |                                                                              |                                           |                                                     |
| ブース番号               | The Booth number a                                                                   | ssigned to you                                                               |                                           |                                                     |
| オフィスの所在国・地域         | The country/region                                                                   | where your company is loca                                                   | ted                                       |                                                     |
| 社名                  | The name of your co                                                                  | mpany                                                                        |                                           |                                                     |
| 商談会参加者氏名            | Participant's departr<br>Participant's positior<br>Participant's name                | nent<br>1                                                                    |                                           |                                                     |
| メールアドレス             | abcdefg@ryokokaisy                                                                   | /a.com                                                                       |                                           |                                                     |
| 取り扱い商品              | FIT, Group tour, Pack                                                                | kage tour, Educational trave                                                 | l, Planned tour, Ml                       | ICE                                                 |
| 商談会対応言語             | English :<br>Japanese :<br>Chinese (Traditional)<br>Chinese (Simplified)<br>Korean : | Native<br>Business level<br>: Not possible<br>: Not possible<br>Not possible |                                           |                                                     |
| 興味のあるエリア            | Hokkaido, Tohoku (/<br>Kanto (Ibaraki, Tochi<br>Shinetsu (Niigata, Na                | Aomori, Iwate, Miyagi, Akita<br>gi, Gunma, Saitama, Chiba,<br>agano)         | , Yamagata, Fukus<br>Tokyo, Kanagawa)     | hima),<br>,                                         |
| 商談を希望するセラーの業種       | Travel company, Lan                                                                  | d operator, Hotel, Ryokan, I                                                 | _ocal government,                         | Tourism association                                 |
| 興味のあるテーマ            | Sustainable Tourism<br>Green Tourism (such<br>Travel, MICE (Incenti                  | , Adventurous Travel, Gastro<br>as a stay at a farmer's hous<br>ve Tourism)  | pnomic Tourism, A<br>se), Luxury, Afforda | rt, Industrial Tourism,<br>able Travel, Educational |
| 商談時に提示してほしい情報       | Details of products/<br>Services in foreign la                                       | backages, Prices, Conditions<br>nguages, Travel schedule, N                  | of locations (acce<br>Aethod of supply,   | ess), Meals,<br>Acceptance capacity,                |
|                     | 10,000 - 49,999perso                                                                 | ons                                                                          |                                           |                                                     |
| 資料のダウンロード           | file name 01, file nar<br>file name 07, file nar                                     | ne 02, file name 03, file nam<br>ne 08, file name 09, file nam               | ne 04, file name 05<br>ne 10,             | , file name 06,                                     |

### ♦ ファムトリップの登録

詳細情報登録締切 7月18日(金)17:00(日本時間) ウェブサイト登録マニュアル《バイヤー》

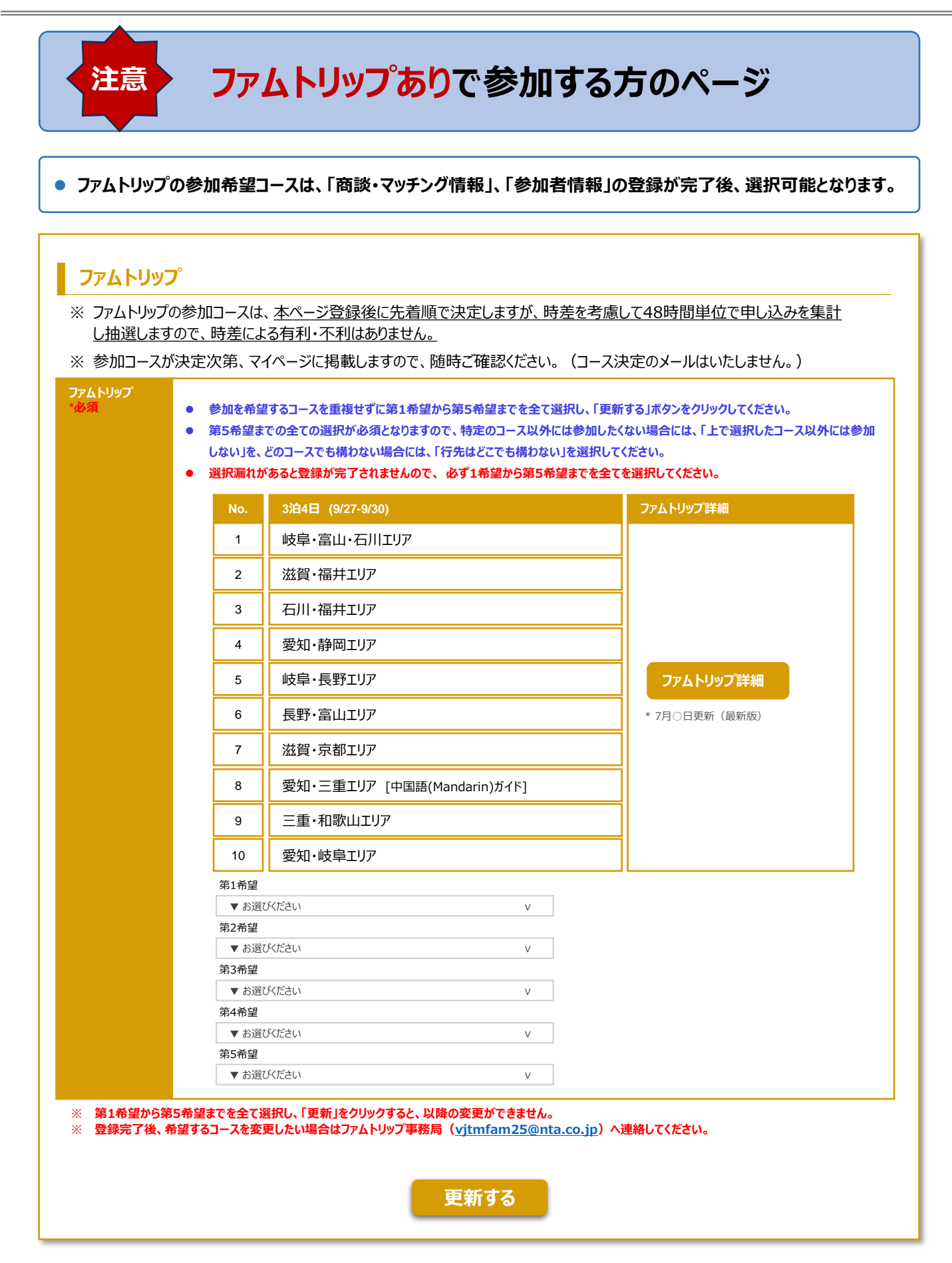

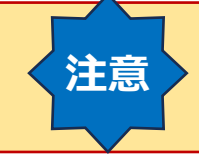

# 商談会のみ参加する方のページ

JNTOより、商談会のみ参加で案内を受けたが、ファムトリップに参加したい場合は、「ファムトリップのキャンセル待ち希望」を登録できます。キャンセルが発生し、ファムトリップにご参加いただける場合はファムトリップ事務局よりご連絡いたします。

### ファムトリップ(キャンセル待ち)

| <ul> <li>シルモル主いい</li> <li>シオモルシロン</li> <li>シオモルシロン</li> <li>シオモルシロン</li> <li>この登録は「キャンセル待ち」となりますので、参加を確定するものではありません。</li> <li>スカー・石川エリア</li> <li>、</li></ul> |
|----------------------------------------------------------------------------------------------------|
| No.       3泊4日 (9/27-9/30)       ファムトリップ詳細         1       岐阜・富山・石川エリア         2       滋賀・福井エリア         3       石川・福井エリア         4       愛知・静岡エリア            |
| 1     岐阜・富山・石川エリア       2     滋賀・福井エリア       3     石川・福井エリア       4     愛知・静岡エリア                                                                             |
| 2     滋賀・福井エリア       3     石川・福井エリア       4     愛知・静岡エリア                                                                                                    |
| 3     石川・福井エリア       4     愛知・静岡エリア                                                                                                    |
| 4     愛知・静岡エリア                                                                                                    |
|                                                                                                    |
| 5 岐阜・長野エリア ファムトリップ詳細                                                                                                    |
| 6 長野・富山エリア * 7月○日更新(最新版)                                                                                                    |
| 7   滋賀・京都エリア                                                                                                    |
| 8 愛知・三重エリア [中国語(Mandarin)ガイド]                                                                                                    |
| 9 三重・和歌山エリア                                                                                                    |
| 10 愛知・岐阜エリア                                                                                                    |

### ◆ 登録完了の確認

### 詳細情報登録締切 7月18日(金)17:00(日本時間) ウェブサイト登録マニュアル 《バイヤー》

# マイページ マイページ Company Name 登録番号:2\*\*\*

### お知らせ

7月18日(金)17:00(日本時間)までに全ての項目の登録を完了させてください。

ファムトリップの参加希望コースは、「商談・マッチング情報」、「参加者情報」の登録が完了後、選択可能となります。

| 登録情報             | ステータス                                                                                                    | 登録情報       |
|------------------|----------------------------------------------------------------------------------------------------|------------|
| 初期登録             | 登録済み<br>※ 登録締め切りは7/18(金)17:00(JST) です。                                                                                                    | 編集画面へ      |
| 商談・マッチング情報       | 登録済み<br>※ 登録締め切りは7/18(金)17:00(JST)です。                                                                                                    | 入力・編集画面へ   |
| 参加者情報            | 登録済み<br>※ 登録締め切りは7/18(金)17:00(JST)です。                                                                                                    | 入力・編集画面へ   |
| ファムトリップ          | 登録を完了させてください<br>※「商談・マッチング情報」「参加者情報」の登録を先に完了させてください。ファムトリッ<br>プの登録は、上記2つの登録完了後に「入力・編集画面」に進めます。<br>※事前確認の際、「ファムトリップの参加なし」とした方も、ファムトリップの登録は必要で<br>※ファムトリップの参加コースは、登録順に順次内容を確認して決定いたします。<br>※登録締め切りは7/18(金)17:00(JST)です。 | す、入力・編集画面へ |
| 常滑エクスカーション       | 登録済み<br>※常滑エクスカーションへの参加は、先着順で50名(英語コース25名、中国語コース<br>25名)を募集します。<br>※登録締め切りは7/18(金)17:00(JST)です。                                                                                                    | 入力・編集画面へ   |
| 常滑エクスカーション欄は対象者の | マイページにのみ表示されます。                                                                                                    |            |

- 登録が完了すると、ステータス欄に「登録済み」と表示されます。
- 一度完了させたページであっても、登録内容に変更があった場合、7月18日(金)17:00(日本時間)までは修正が可能です。

# ご不明な点がございましたら 事務局までお問い合わせください。

# VISIT JAPANトラベル & MICEマート2025事務局 <u>buyer@vjtm.jp</u>

|   | ログインページ                                                                                              |
|---|----------------------------------------------------------------------------------------------------|
| 1 | <ul> <li>パスワードを忘れてしまった場合や、パスワードを変更したい場合はログインページにある「パスワードをお忘れの方 / パスワード再設定はこちら」をクリックしてください</li> </ul> |
|   | IDとパスワードを入力した後、「ログイン」ボタンを押して下さい。                                                                     |
|   | ログインロ(メールアドレス):                                                                                      |
|   | パスワード:                                                                                               |
|   | ログイン                                                                                                 |
|   | パスワードをお忘れの方/パスワード再設定はこちら                                                                             |
|   | <b>クリック</b>                                                                                          |
|   | ● 新たにパスワードを設定しなおすため、登録したID(メールアドレス)を入力                                                               |
| 2 | パスワード再設定                                                                                             |
|   | バイヤー様                                                                                                |
|   | パスワードをお忘れの方/パスワード再設定を行うログインID(メールアドレス)を入力し、「送信」ボタンを押してください。                                          |
|   | japantrip@travelagent.com                                                                            |
|   | 送信 ID (メールアドレス) を入力して送信                                                                              |
|   |                                                                                                    |
|   |                                                                                                    |
| 3 | 「 豆豉 ノール ドレス地 しに届いた フノライムハス ノードを入力して、 井皮 「 医 信」してください                                                |
|   | バイヤー様                                                                                                |
|   | ご登録いただいたメールアドレス宛にお送りしたワンタイムバスワードを入力し、「送信」ボタンを押してください。                                                |
|   | 7>\$14/37-F:                                                                                         |
|   | 送信 送られて来たロンタイトパフロードを入力して送信                                                                           |
|   |                                                                                                    |
|   |                                                                                                    |
| 4 | ● 12文字以上64文字以内で、4つの文字種(英字の大文字、英字の小<br>ズスワード再設定                                                       |
|   | バイヤー様 ください                                                                                           |
|   | 新しいパスワードを入力した後、「パスワード再設定」ボタンを押して下さい。                                                                 |
|   | 新しいパスワード:                                                                                            |
|   | 新しいパスワード (確認用):                                                                                      |
|   | パスワード再設定                                                                                             |
|   | 新しいパスワードを2回入力                                                                                        |
|   |                                                                                                    |
| 9 | <ul> <li>パスワード再設定</li> <li>● 新しいパスワードの設定が完了しました</li> <li>● 新しいパスワードを使ってログインをしてください</li> </ul>        |
|   | パイマーな あしいパスワードは忘れないように必ずバックアップを取り、適切に保管・                                                             |
|   | ■ パスワードの再設定は何度でも可能です                                                                                 |
|   |                                                                                                    |